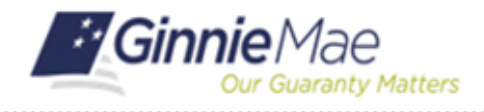

Follow the instructions in the MyGinnieMae Getting Started Guide to login to the MyGinnieMae portal. This Quick Reference Card provides an overview of the steps and instructions to import a Loan.

1. From the MyGinnieMae screen, select SFPDM Pools & Loans.

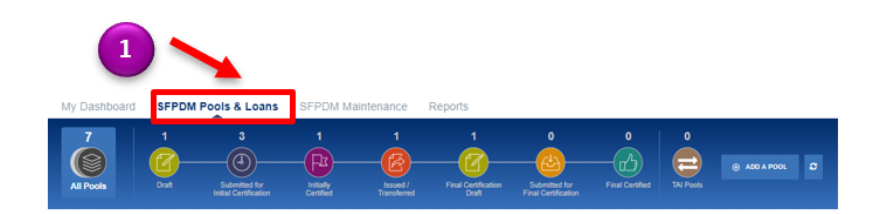

## **POOLS & LOANS SCREEN**

2. Search for a Pool using the Quick Filter Search.

- Select the Pool ID link to display the Pool Details page.
- 4. Select the Loans Heading.

 Select the ADD A LOAN button located next to the All Loans section or on the Loan details screen.

| My Dashboard                                                                                             | SFPDM Poo                            | Is & Loans SF                                             | PDM Maintena                          | ance 2                                 | GinnieNET                             |                                 |                                             |                                  |
|----------------------------------------------------------------------------------------------------|--------------------------------------|-----------------------------------------------------------|---------------------------------------|----------------------------------------|---------------------------------------|---------------------------------|---------------------------------------------|----------------------------------|
| 272<br>All Pools                                                                                         | 27<br>Drat                           | 25<br>Submitted for Initially<br>Initial<br>Certification | 7 153<br>Certified Issued<br>Transfer | I/ Final<br>red Certification<br>Draft | 1 5<br>To state Final Ca<br>Case from | rified TAI Pools                | ADD A PO                                    | х. О                             |
| V READY FOR SUBMISSI                                                                                     | ON * FAVORITES                       | # REJECTED                                                |                                       | ASSED Y Filter by                      | Pool ID, Pool Structure, Suffic       | r, Status, Custodian            | ADVANCED *                                  | 0 filter(s) applied<br>CLEAR ALL |
| Awaiting Final Cert.                                                                                     | ✓ Awaitin                            | g TAI Acceptance                                          | ✓ HUD Forms                           | _                                      |                                       |                                 |                                             |                                  |
|                                                                                                    |                                      |                                                           |                                       |                                        |                                       | 🗸 PEN                           | DING ATTE STATION AN                        | st Pool(s) in GinnieNET          |
|                                                                                                    |                                      |                                                           |                                       |                                        | Items per page: 20                    | ) ▼ 1 – 20 of 2                 | 72  < <                                     | > >                              |
| Total: 272 Selected: 0                                                                                   | 1                                    | 3                                                         |                                       |                                        |                                       |                                 |                                             |                                  |
| • * • 🔺                                                                                                  | 110                                  | E DATE POOL CLAIR                                         | POOL STRUCTURE                        | POOL BUFFEK                            | CURR PRIN BAL ANT BLOA                | NB STATUS SUS                   | MULES CUSTODIAN                             | ACTION                           |
| • *                                                                                                    | DI3101 202                           | 4-05-01 GNIMAII                                           | Multiple Issuer                       | Single Family (SF)                     | \$691,810.00 2                        | Final<br>Certification<br>Draft | BANK<br>NATIONAL                            | ·                                |
| Pool Detail<br>V Header (<br>Pool destilier<br>AS9125<br>- Sudia stantifie<br>Single Family<br>V Parties | is Loans (8)<br>info<br>r<br>(\$F) v | * Issue Date<br>2016-84-81                                | 4                                     | Anotization Type<br>Fixed              | • Class Type<br>V GNMAN               | 😭 Legacy Names                  | Collapse All I Structure Type Single Issuer | + Expand AB                      |
|                                                                                                    |                                      |                                                           |                                       |                                        |                                       | 5                               | )                                           |                                  |
| Replacement Loa                                                                                          | ns (0)                               |                                                           |                                       | Filter by: Loan Id, J                  | iddress, State, Zipcode               | ADVANCED - 0                    | filter(s) applied<br>CLEAR ALL              | ADD A LOAN                       |
| LOAN ID<br>No data to display.                                                                           | ADDRE \$5                            | STATE                                                     | ZIP CODE                              | UPB AMOUNT                             | INTEREST RATE AGEN                    | CY CASE IDENTIFIER DELE         | те 🔝                                        |                                  |
| All Loans (1)                                                                                            |                                      |                                                           |                                       | Filter by: Loan                        | ID, Address, State, Zipcode           | ADVANCED - 0                    | filter(s) applied<br>CLEAR ALL              | REMOVED LOANS (1)                |
| LOAN ID                                                                                                  | ADDRESS                              | STATE                                                     | ZIP CODE                              | UPB AMOUNT                             | INTEREST RATE                         | SENCY CASE RI                   | EMOVIE A                                    | MSF823104010002                  |
| MSF623104000001                                                                                          | 3011 Starling Ave                    | NY                                                        | 10469                                 | \$737,671.05                           | 5.75% 00                              | 1327148905202                   |                                             |                                  |
|                                                                                                    |                                      |                                                           | Loaded                                | an cata                                |                                       |                                 |                                             |                                  |

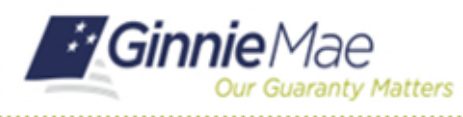

## **ADD LOAN WINDOW**

- Select the BROWSE ... button in the Import .xml file section. Locate the .xml file you want to import.
- Select the UPLOAD button. If the loan is successfully uploaded, the Successful Upload Message displays.

Add Loan ×

8. Select the **OK** button to close the message and continue.

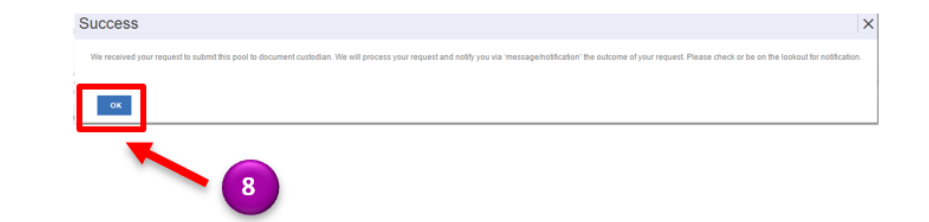

## LOAN DETAILS SCREEN

9. Select the SAVE button.

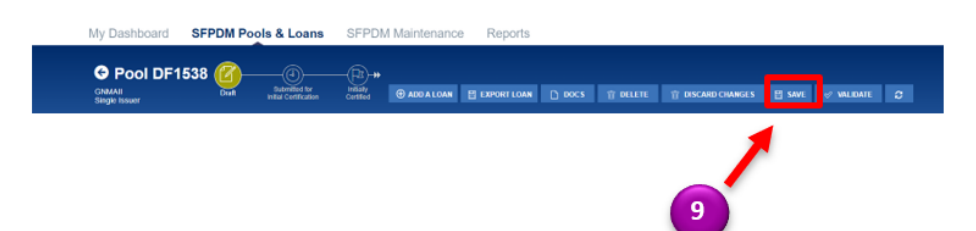

For assistance contact **Ginnie Mae Customer Support** at 1-833-GNMA HELP / 1-833-466-2435, option 1 or <u>askGinnieMae@hud.gov.</u>